## IMPACT FOOD

#### Parent Ordering

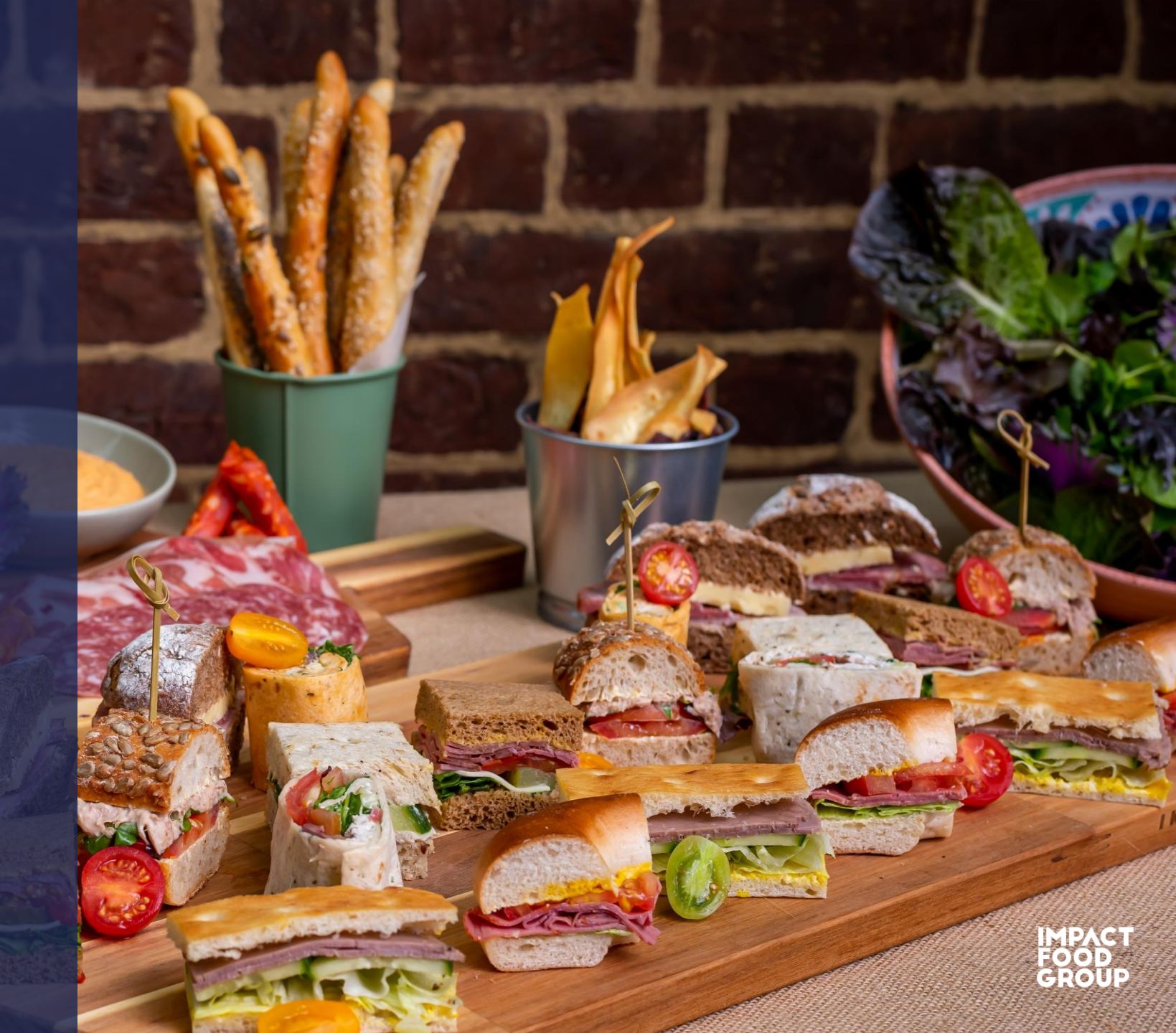

## Impact Food App

The ordering platform is supported by a company called Kanpla, one of our technology partners.

It is user friendly, easy to use and has been designed to be as simple as ordering something from Amazon. IMPACT FOOD

#### Impact Food Group

How does it work?

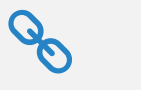

How links work

Ease of accepting

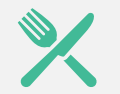

(•••)

Navigating the Impact Food Group app

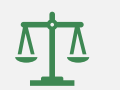

Adding a balance

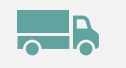

**Placing orders** 

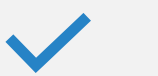

Ordering with allergies

| You will receive a link from<br>Kanpla via email.<br>One child = One Link | Siblings can be linked together<br>when the parent uses the same<br>email address on each link | Links are generated from<br>information provided by the<br>school MIS (Management<br>Information System) data |
|---------------------------------------------------------------------------|------------------------------------------------------------------------------------------------|----------------------------------------------------------------------------------------------------|
| Currently, only one link per<br>parent                                    | Once the link is accepted it<br>cannot be used again                                           | Links will automatically be sent<br>to the email address you have<br>given the school office                  |

## How links work

#### Accepting the Link sent to you:

Each child's link will need to be manually accepted

Check the Student name, Class, Year Group and School. If correct, press Yes

#### Is this correct?

| 8                     |  |
|-----------------------|--|
| John Smith            |  |
| Group:<br>Year 4      |  |
| Impact Primary School |  |

| No |  |
|----|--|
|    |  |

# Creating your Username and Password

ParentTest@impact.com (Your email address)

Password: Somethingyouchoose

(make it something you will remember but that you have not used somewhere else)

#### Write your email

| ParentTest@i | mpact.com | $\sim$ |
|--------------|-----------|--------|
|              |           |        |
|              |           |        |

#### Choose a password

#### The App

| Accept          | Create                 | Download            |  |
|-----------------|------------------------|---------------------|--|
| Accept the link | Create your<br>account | Download the<br>App |  |

#### Impact Food Group

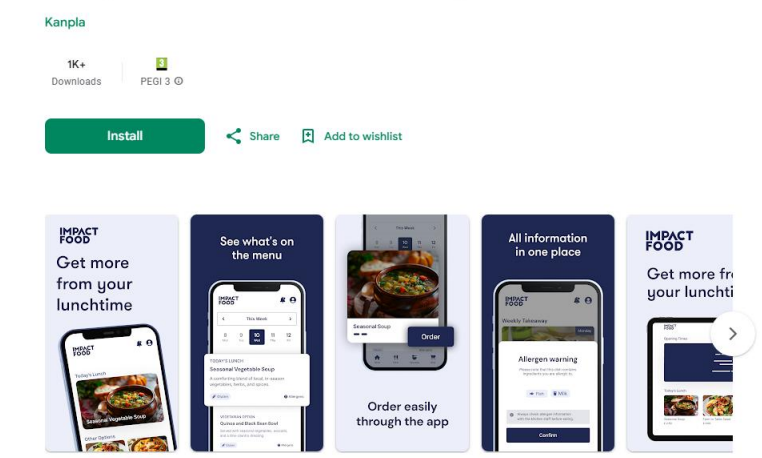

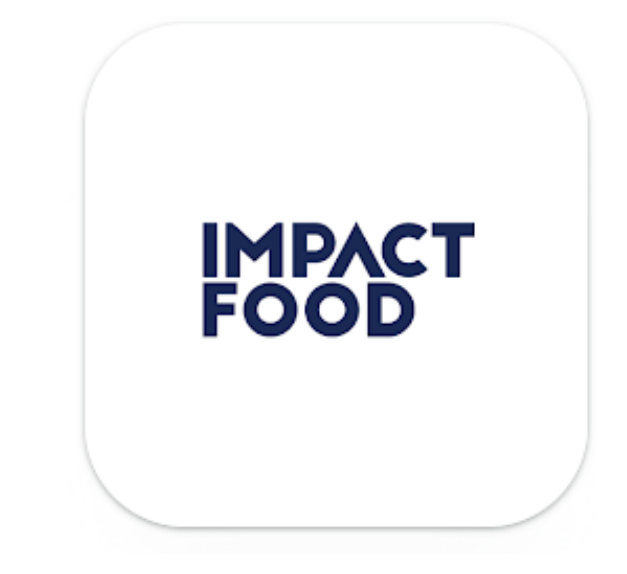

#### Does your child have an allergy?

#### Allergens

Please select your food preferences, so we can inform you of potential allergies.

| 🖋 Gluten 🗸    | S Celery                      |
|---------------|-------------------------------|
| ₩ Crustaceans | © Egg                         |
| ₩ Fish        | 🕒 Lupine                      |
| Milk          | Molluscs                      |
| () Mustard    | 🖉 Nuts 🗸                      |
| Peanuts       | 🛞 Sesame                      |
| 🚫 Soy         | 🕼 Sulphur dioxide and sulphit |

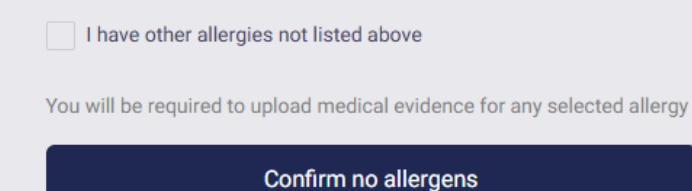

Allergens must be declared before moving on to the meal ordering page

If the student does not have allergies, press 'Confirm no allergens'

If allergen is not listed, please type in the below box

✓ I have other allergies not listed above

Please specify

#### Filtering for Preferences

It is possible to filter meals to only show Vegan, Vegetarian or Halal (if offered), select the preference and continue.

Can be skipped or confirmed as no preference

# What are your dietary preferences?

Skip

🏖 Vegan

✓ Vegetarian

🖭 Halal

#### Confirm no preferences

## Welcome to the Homepage (Webpage)

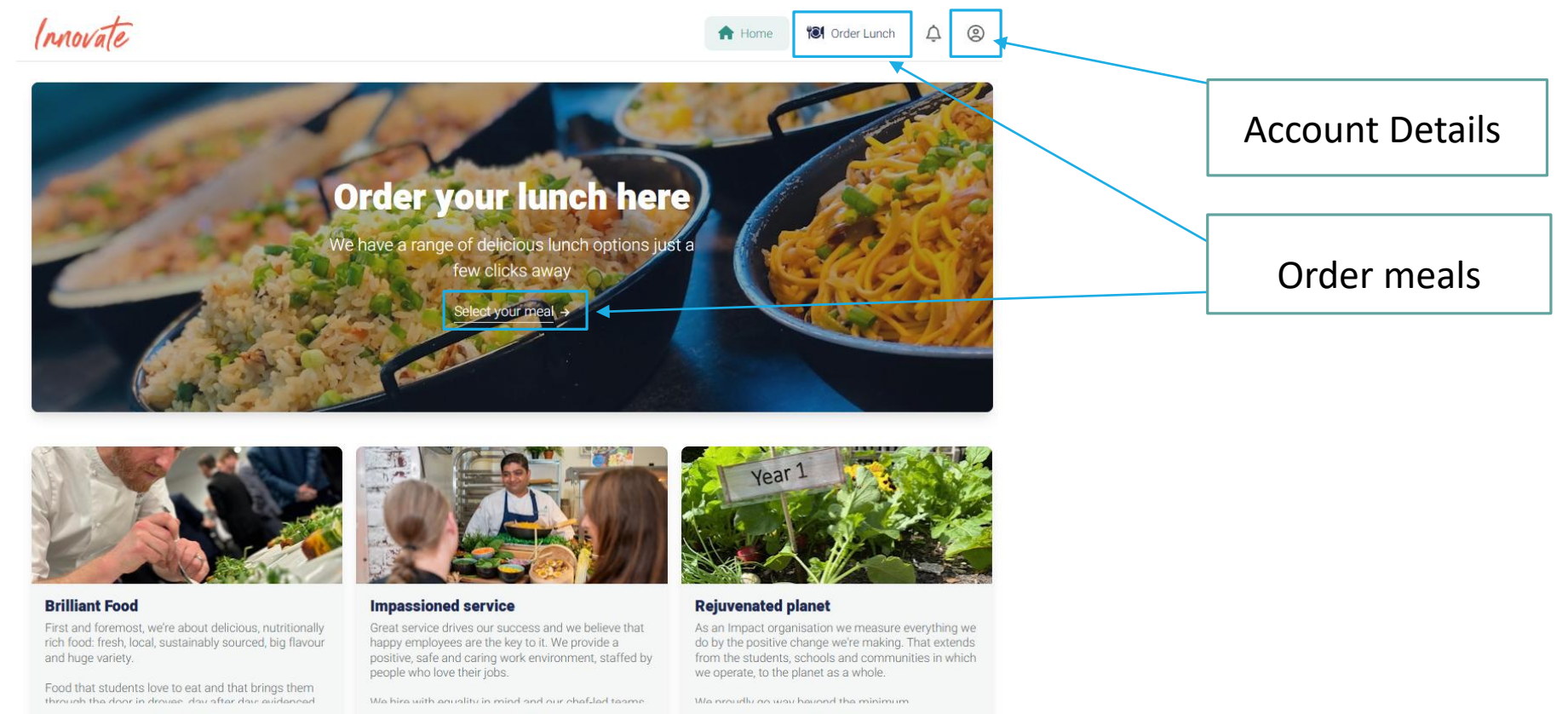

Read more

Read more

Read more

#### Welcome to the Homepage (Mobile app)

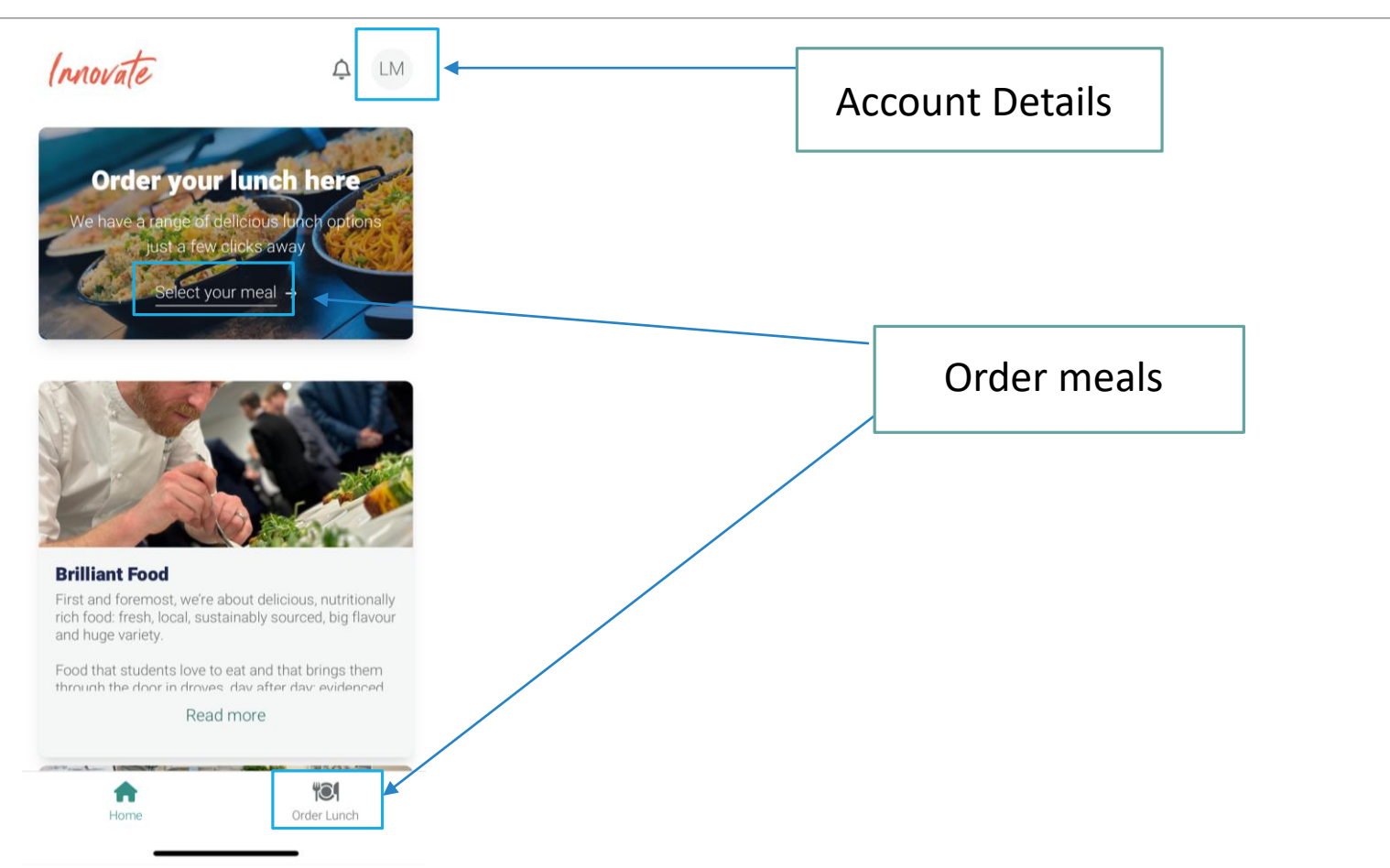

## Adding Balance

| A Home 😢 Or                           | der Lunch ᡇ 🙁 |                                   |               |
|---------------------------------------|---------------|-----------------------------------|---------------|
| TIVE USER                             | i             |                                   |               |
| Castledon Student<br>Castledon School | 1             | Deposit moi                       | ney           |
| Access codes                          |               | How much credit do you w          | ant to add    |
| Allergens                             |               | *(£) Amount                       |               |
| Medical document uploa                | d             | £ 20                              |               |
| Dietary preferences                   |               | 5 10 20 50                        | 100           |
| My QR Code                            |               | E Card                            |               |
| ANCE                                  |               | Save the card for later           | payments      |
| £0                                    | + Fill up     | This will allow you to set up aut | omatic refill |
| ETTINGS                               |               | 🚍 Deposit                         |               |
| D Account history                     |               |                                   |               |

A balance, if applicable, must be on the account before selecting a meal

If multiple paid siblings, the balance will be split between them. Account will only show one total balance

## Notification Preferences

#### **Mail preferences**

✓ Order confirmation

Payment confirmation

#### Confirm

Parents will be notified of any meal cancellations or changes

# Image: Account History Image: Orders Orders Image: Payments Payments Image: Export complete transaction history

Parents can view all placed orders under the 'Orders' section

Transaction history will provide all account history

#### Ordering a meal

Innovate

A Home

🕅 Order Lunch 🗘 🛞

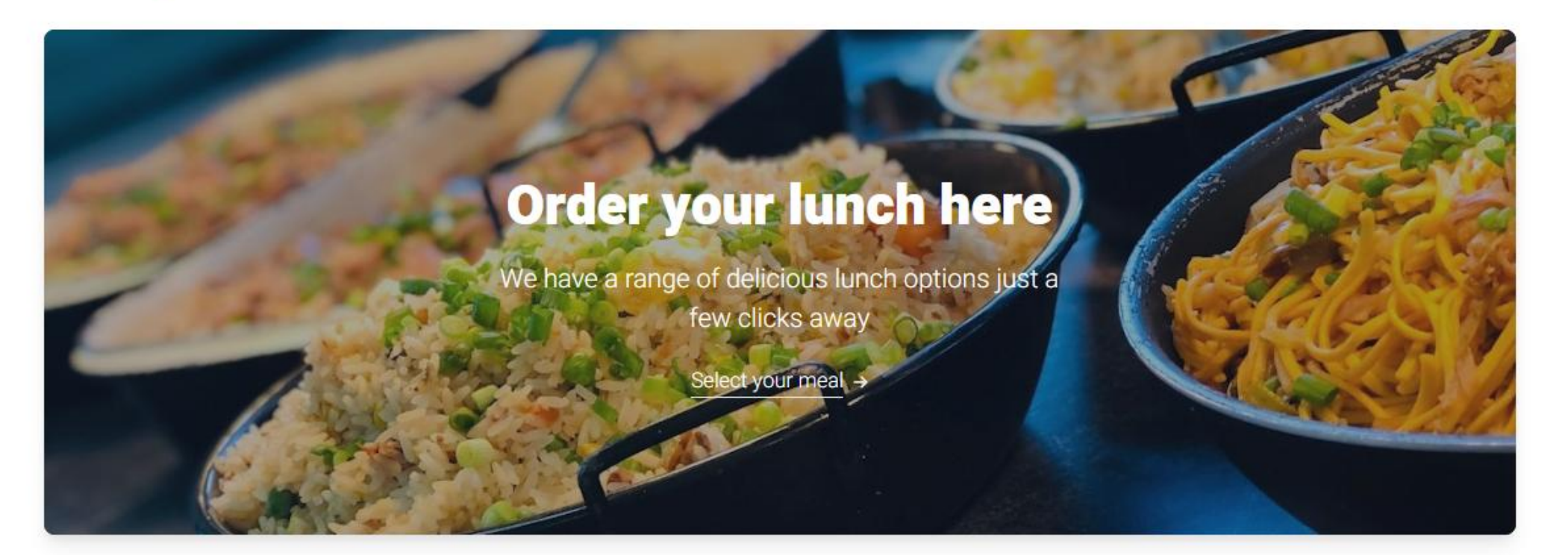

## Ordering a meal (Webpage)

| Mains                                                                                                    | Pasta Dishes                                                                                                    |            | Jacket Potatoes                                                                                                    |
|----------------------------------------------------------------------------------------------------|----------------------------------------------------------------------------------------------------|------------|----------------------------------------------------------------------------------------------------|
| Main Meal<br>Chicken & Tomato Pasta Bake<br>Chicken & Tomato Pasta Bake<br>Milk () Mustard () Soy & Gluten & Wheat<br>£0 | Pasta Dish<br>Pasta with Cheese Sauce<br>Pasta with Cheese Sauce<br>■ Milk ④ Mustard ⑤ Soy ♥ Vegetarian ௺ Gluten ௺ Wheat<br>£0 |            | Baked Potato with Baked Beans<br>Baked Potato with Baked Beans<br>£0<br>Jacket Potato with Cheddar Cheese<br>Baked Potato with Cheese                                                                        |
| Vegetarian Main Meal<br>Cheesy Cauliflower Pasta Bake<br>Cheesy Cauliflower Pasta Bake                                   |                                                                                                    |            | Baked Potato with Cheese<br>■ Milk  ✓ Vegetarian<br>£0<br>Jacket Potato with Tuna Mayonnaise<br>Baked Potato with Tuna Mayo<br>Baked Potato with Tuna Mayo<br>Baked Potato with Tuna Mayo<br>Egg  Fish<br>£0 |
| Filled Rolls                                                                                                    | No lunch                                                                                                    | $\bigcirc$ |                                                                                                    |
| Filled Rolls<br>Chicken Roll<br>Chicken Roll<br>@ Sesame # Gluten # Wheat                                                |                                                                                                    |            |                                                                                                    |
| £0<br>Filled Rolls Vegetarian<br>Egg Mayonnaise Roll<br>Soft white roll with egg mayonnaise filling                      |                                                                                                    | F          | Parents will have the option to select from a<br>variety of meals offered daily                                                                                                    |
| © Egg ֎ Sesame ∲ Gluten ∲ Wheat<br>£0                                                                                    |                                                                                                    | ٦          | Menus alternate based on a three-week cycle                                                                                                    |

## Ordering a meal (Mobile App)

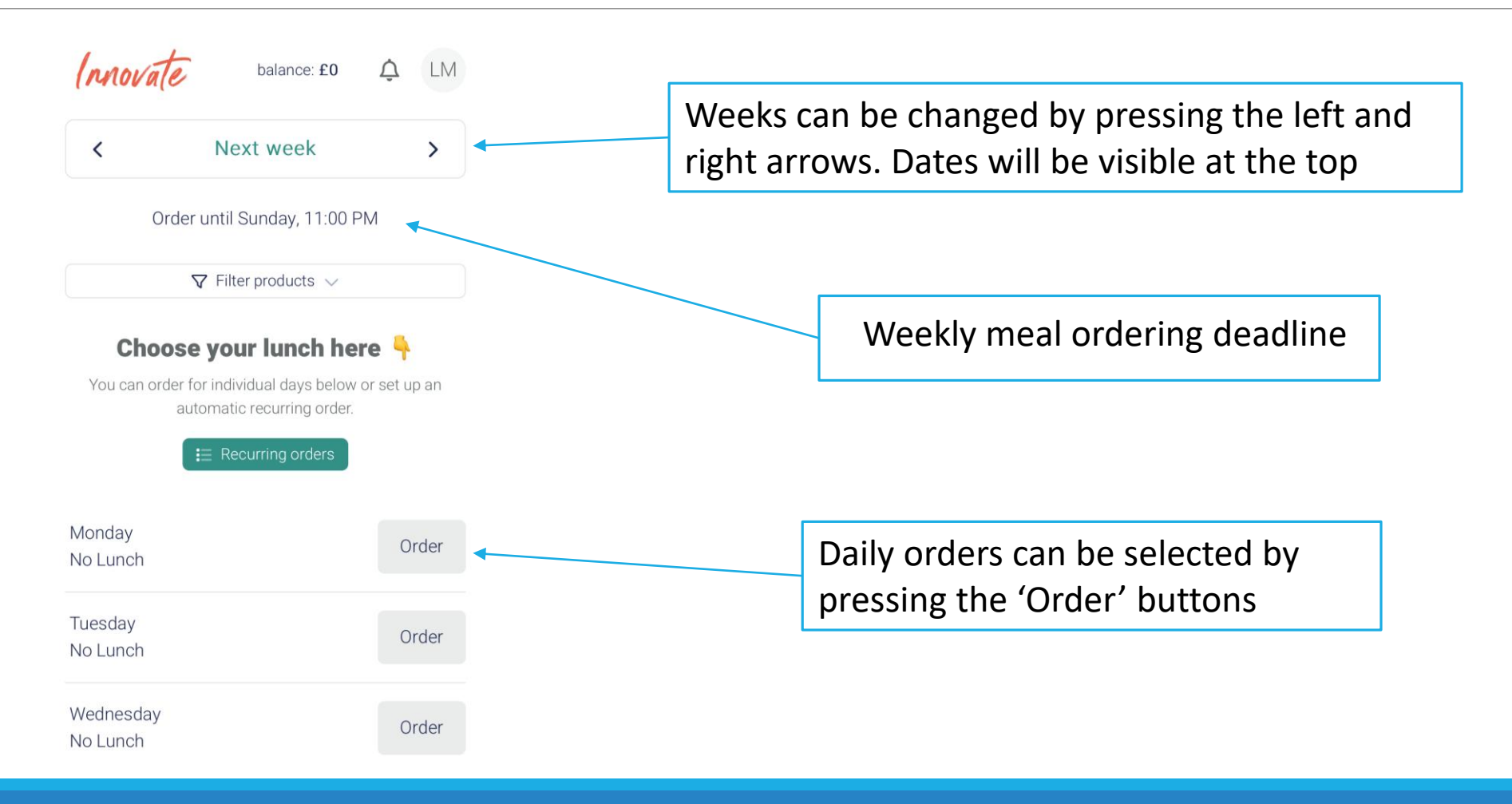

#### Selecting Desserts

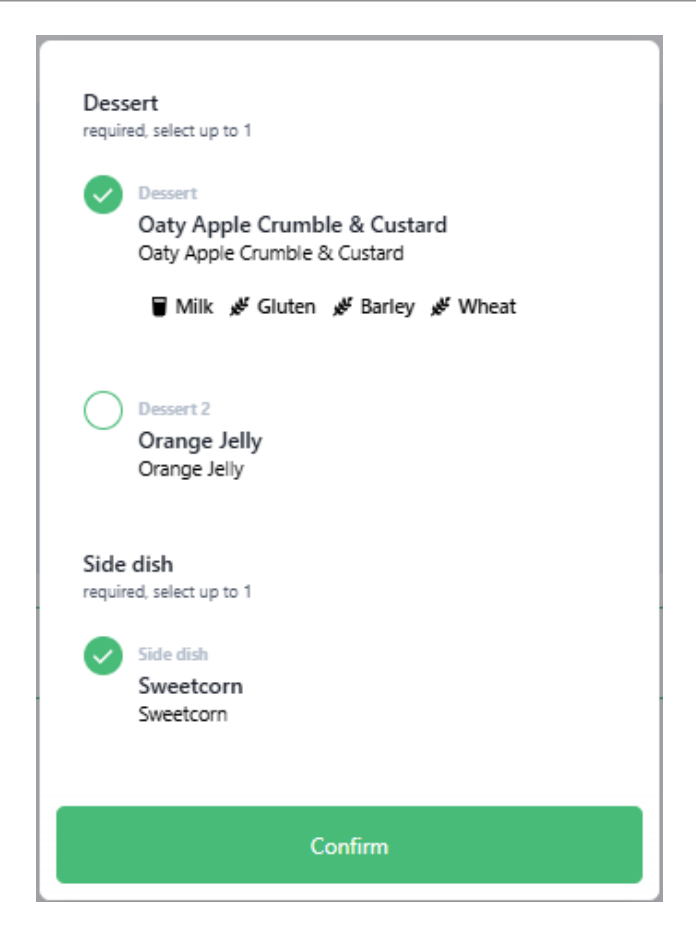

After selecting a main meal, a dessert option box will appear asking the user to select one of two dessert options

Fruit is always available at the meal collection counter

## **Recurring Orders**

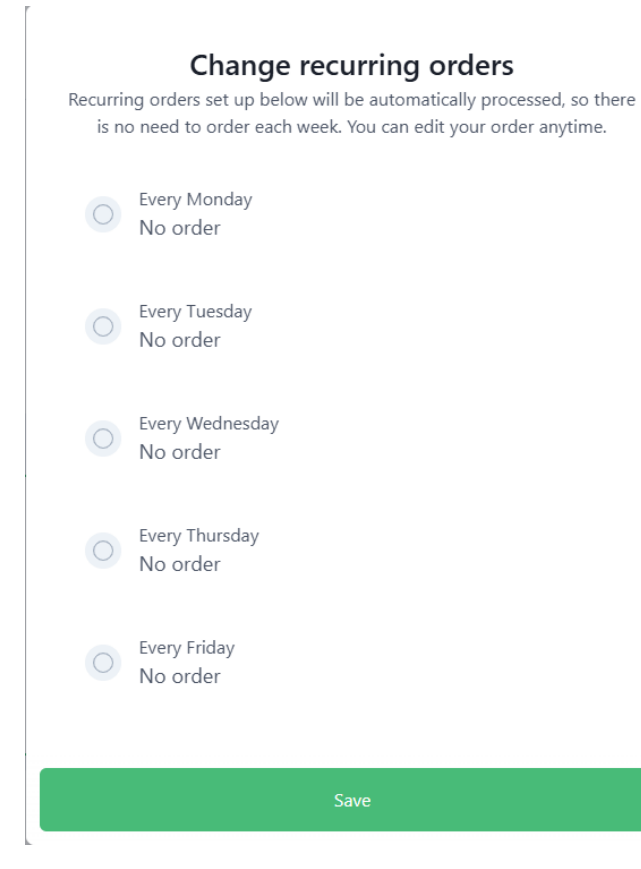

For convenience, there is an option to select recurring orders weekly.

Please keep in mind the menu options change weekly based on a three-week cycle

#### **Recurring order**

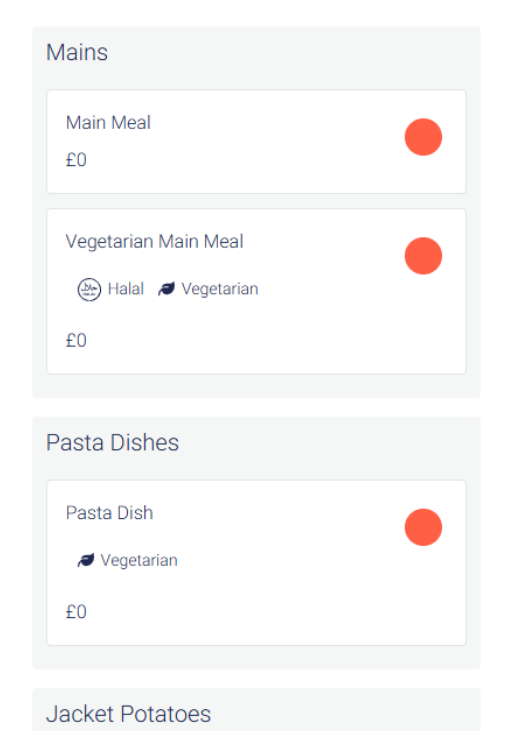

## Ordering With Allergies

Milk allergy declared

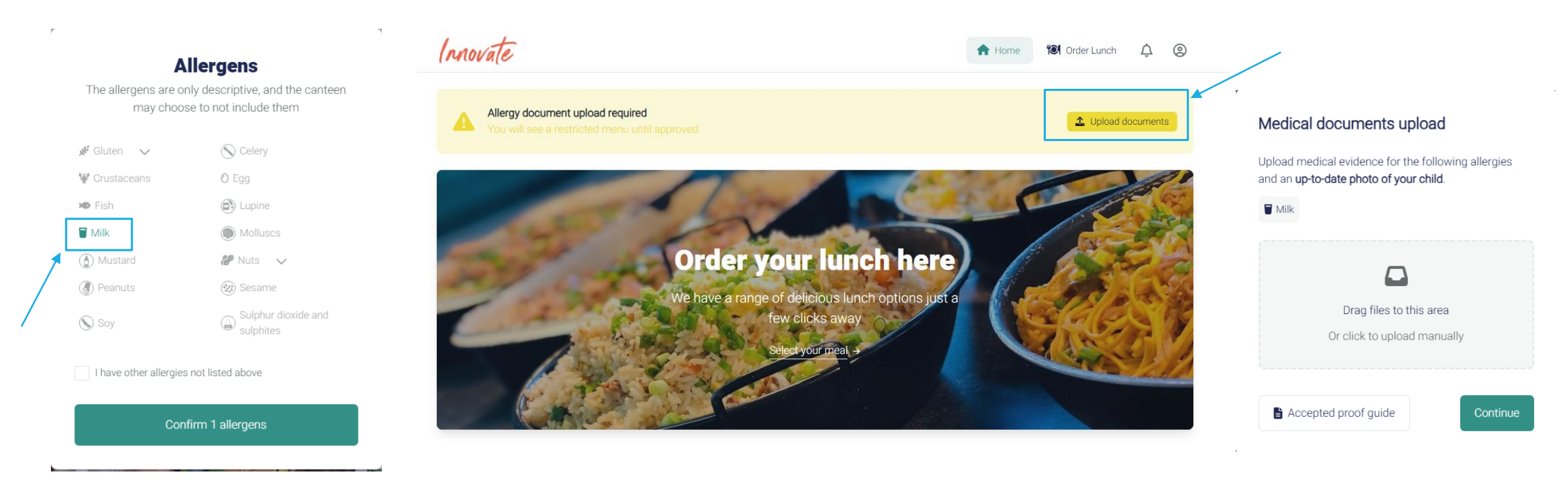

Documents are required to ensure appropriate meals are provided. Reviewed by the Safety Team

#### Placing an Allergen Appropriate Order

| Mala Mari<br>Chicken & Tomato Pasta Bake<br>Chicken & Tomato Pasta Bake                         | Pasta with Cheese Sauce Pasta with Cheese Sauce Pasta with Cheese Sauce |   | Jacket Potato with Checker Checken Backet Potato with Checse Backet Potato with Checse                    |      |                   |
|-------------------------------------------------------------------------------------------------|-------------------------------------------------------------------------|---|----------------------------------------------------------------------------------------------------|------|-------------------|
| ■ Milk 🚯 Mustard 🚫 Soy 🖋 Gluten 🖋 Wheat                                                         | 🗑 Milk 🛞 Mustard 🚫 Soy 🔎 Vegetarian 🖋 Gluten 🖋 Wheat                    |   | 🗑 Milk 🔎 Vegetarian                                                                                       |      |                   |
| £2.53                                                                                           | £2.53                                                                   |   | £2.53                                                                                                    |      |                   |
|                                                                                                 |                                                                         |   |                                                                                                    |      |                   |
| Vegeturien Meid<br>Cheesy Cauliflower Pasta Bake<br>Cheesy Cauliflower Pasta Bake               |                                                                         |   | AA Jacket Potato with Baked Beans<br>AA Baked Potato with Baked Beans<br>AA Baked Potato with Baked Beans |      | 1                 |
| 🗁 Halal 🗑 Milk 🚯 Mustard 🚫 Soy ៧ Vegetarian 🖋 Gluten 🖋 Wheat                                    |                                                                         |   | 🏅 Vegan 💉 Vegetarian                                                                                      |      |                   |
| £2.53                                                                                           |                                                                         |   | £2.53                                                                                                    |      |                   |
| Contains milk                                                                                   |                                                                         |   |                                                                                                    |      |                   |
| Allurgen Annue Male Musi                                                                        |                                                                         |   | Jacket Prototo with Tuna Mayo<br>Baked Potato with Tuna Mayo<br>Baked Potato with Tuna Mayo               |      |                   |
| AA Chicken & Iomato Pasta Bake<br>AA Chicken & Tomato Pasta Bake                                |                                                                         |   | © Egg 🗯 Fish                                                                                              |      |                   |
| 𝔇 Soy                                                                                           |                                                                         |   | £2.53                                                                                                    |      |                   |
| £2.53                                                                                           |                                                                         |   |                                                                                                    |      |                   |
| Allargen Aware Vegetarian Meal<br>AA Cauliflower Pasta Bake<br>AA Cauliflower Cheese Pasta Bake |                                                                         |   |                                                                                                    |      |                   |
| 🚫 Soy 🎿 Vegan 🔎 Vegetarian                                                                      |                                                                         |   |                                                                                                    |      |                   |
| £2.53                                                                                           | [INO HILE]                                                              |   |                                                                                                    |      |                   |
|                                                                                                 |                                                                         |   |                                                                                                    |      |                   |
| Filled Rolls                                                                                    | No lunch 📀                                                              | ] |                                                                                                    |      |                   |
| Filled Roll<br>Chicken Roll                                                                     |                                                                         |   | As a 'Milk' allergy was                                                                                   | dec  | lared. all menu   |
|                                                                                                 |                                                                         |   |                                                                                                    |      |                   |
| £2.53                                                                                           |                                                                         |   | options containing 'Mil                                                                                   | k' a | ire not available |
| Filled Rolls Vegetarian<br>Egg Mayonnaise Roll<br>Soft white roll with egg mayonnaise filling   |                                                                         |   | to this student. Alterna                                                                                  | tive | e Allergen        |
| OEgg 🛞 Sesame 🖋 Gluten 🖋 Wheat                                                                  |                                                                         |   | Aware meals are availa                                                                                    | ble  | to select         |
| £2.53                                                                                           |                                                                         |   |                                                                                                    |      | <b>T</b>          |

available

#### Need some help?

Contact IFG

Primary Support Team

primary@impactfood.co.uk

Telephone: 0204 542 7211

Monday – Friday, 8.30am – 5.30pm

OR

Contact Kanpla

Support chat function available on mobile and website– technical issues, account assistance, general app enquiries

|                          |                                                                                                    |                      | Messages                           | ×           |
|--------------------------|----------------------------------------------------------------------------------------------------|----------------------|------------------------------------|-------------|
| IMPACT<br>FOOD           |                                                                                                    |                      |                                    |             |
| Create account<br>Log in |                                                                                                    | N<br>Messages from   | Comessages<br>the team will be sho | wn here     |
| Need help?               | Kanpla Support                                                                                                    | Home                 | E<br>Messages                      | (?)<br>Help |
|                          | <ul> <li>The team can also help</li> <li>Ask a question or share your with us - we are here to h</li> <li>Kanpla Support</li> <li>Welcome to Kanpla's Support. We're here to assist you!</li> </ul> | experience<br>help S |                                    |             |